Digite o endereço: http://extranet.saude.ce.gov.br/gal

Digite o nome do usuário, senha e escolha o nome do laboratório.

| Usuário:Senha:                                   |
|--------------------------------------------------|
| Senha:<br>Laboratório: Selecione o Laboratóric 💙 |
| Laboratório: Selecione o Laboratóric 🍸           |
|                                                  |
| Entrar                                           |
|                                                  |
|                                                  |
| Administrador                                    |
| Umrésies                                         |
| Usuano:                                          |
| Senha:                                           |
|                                                  |
|                                                  |

Na tela principal, clique duas vezes na pasta Biologia Médica Humana;

Em seguida, clicar duas vezes na pasta consultas;

Escolher entre os itens: Consultar exames ou Consultar Paciente.

| Laboratório 🔍                                                              | Biologia Médica Humana :: Consultar Paciente |                       |          | I <u>Ajuda</u>      |
|----------------------------------------------------------------------------|----------------------------------------------|-----------------------|----------|---------------------|
| ⊖ ⊖ Biologia Médica Humana<br>⊕ _ Entrada<br>⊕ _ Processo<br>⊕ _ Impressão |                                              |                       |          |                     |
| Consultas                                                                  |                                              |                       |          |                     |
| E Consultar Exame 📉                                                        |                                              | Filtros Iniciais X    |          |                     |
| 🖶 🦳 Configuração                                                           |                                              | Requisicao:           |          |                     |
| - E Noticias                                                               |                                              | Paciente:             |          |                     |
|                                                                            |                                              | Município Residência: |          |                     |
|                                                                            |                                              |                       |          |                     |
|                                                                            |                                              | Filtrar               |          |                     |
|                                                                            |                                              |                       |          |                     |
|                                                                            |                                              |                       |          |                     |
|                                                                            |                                              |                       |          |                     |
| DATASUS - Departamento de Informát                                         | ca do SUS                                    |                       | Usuário: | 🛛 🚨 Sair do Sistema |

Em consultar exame, escolha um dos filtros iniciais. Ex: No campo exame digite "DENGUE" Em Status escolha "Resultados Liberados"

A seguir clique no botão filtrar.

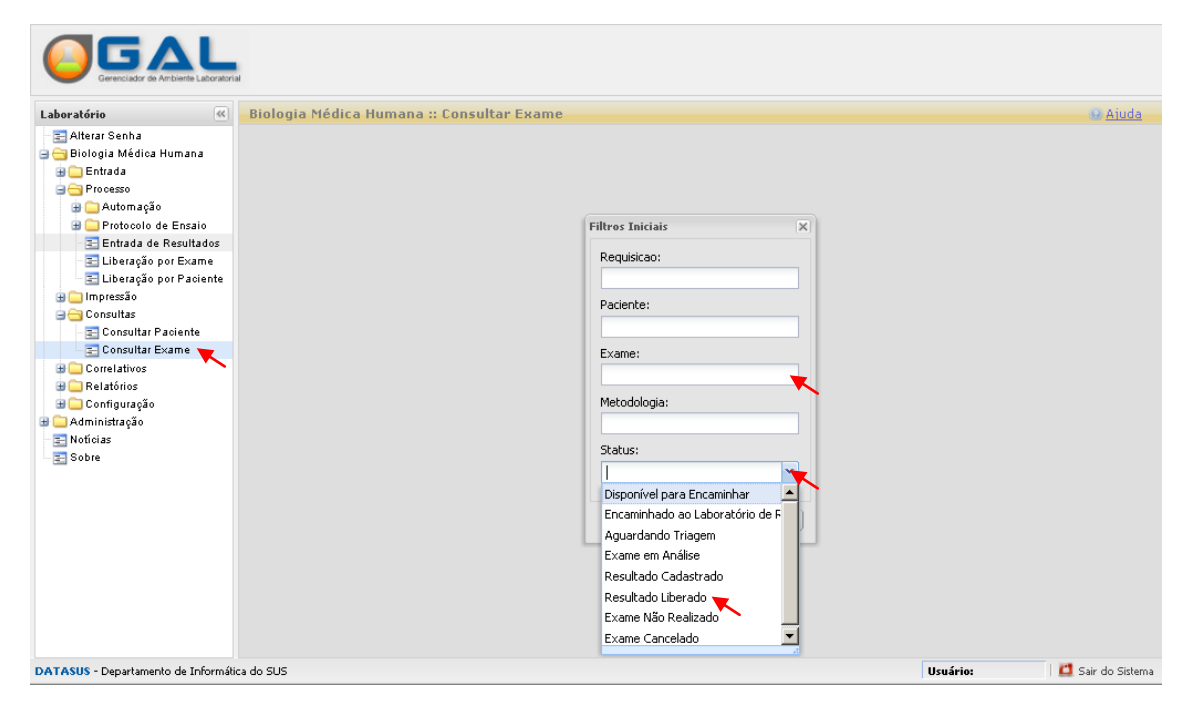

Aguarde o sistema listar os exames.

| Laboratório 🔍                                                                                                    | Biologia Médica Humana :: Consultar Exame                                                                                                    | Ajuda                                                                                                    |
|----------------------------------------------------------------------------------------------------|----------------------------------------------------------------------------------------------------|----------------------------------------------------------------------------------------------------|
| Laoratorio (*)<br>Altara Senha<br>Diologia Médica Humana<br>Diocesso<br>Automação<br>Automação<br>Diocesso<br>Diocesso<br>Diocesso<br>Diocesso<br>Diocesso<br>Diocesso<br>Diocesso<br>Diocesso<br>Diocesso<br>Diocesso<br>Diocesso<br>Consultar<br>Consultar Exame<br>Diocosultar Exame<br>Diocosultar Exame | Vousier Laudo     Consultar Status     Consultar Amostra     Consultar Restrição     Nova Consulta     Requisiçã     Paciente     Mun. Rest     Requisiçã     Paciente     Mun. Rest     Requisiçã     Paciente     Nova Consulta     CABORAT 02065/201 11/05/201 21/06/201 Resultado     Nova     Paciente     Nova Consulta     Paciente     Paciente     Pa | esultado<br>egativo<br>egativo<br>egativo<br>egativo<br>egativo<br>egativo<br>egativo<br>egativo<br>egativo<br>egativo<br>egativo<br>egativo<br>egativo<br>egativo<br>egativo<br>egativo<br>egativo<br>egativo<br>egativo<br>egativo<br>egativo<br>egativo<br>egativo<br>egativo<br>egativo<br>egativo |
|                                                                                                    |                                                                                                    | egistro(S)                                                                                                    |
| DATASUS - Departamento de Informátio                                                                                                    | ca do SUS Usuário: 🖸 Sair                                                                                                    | r do Sistema                                                                                                    |

Ao lado do campo "Dt. Recebimento" clique na seta preta que aponta pra baixo. Selecione a opção Filtros, use "antes de" e "depois de" para visualizar o período a ser listado.

| aboratório 🔍                                                                                                    | Biologia Médica Humana :: Consultar Exame 😣 🗛                                                                                                    |
|----------------------------------------------------------------------------------------------------|----------------------------------------------------------------------------------------------------|
| Alterar Senha<br>Alterar Senha<br>Licoja Médica Humana<br>Consultar<br>Consultar Paciente<br>Consultar Paciente<br>Consultar Paciente<br>Consultar Exame<br>Consultar Exame<br>Consultar Exame<br>Consultar Second<br>Configuração<br>Administração<br>Sobre | Voultar Ludo       Consultar Status       Consultar Amostra       Consultar Restrição       Nova Consultar Restrição       Exame         Regulaiçãi Paciente       Mun. Resi       Regulaiçãi Paciente       Mun. Resi       Regulaiçãi Paciente       Mun. Paciente       Mun |

Na barra inferior, clique no ícone indicado para exportar a listagem.

Ao surgir a mensagem escolha a opção "Download" e clique em OK.

Observe onde o arquivo será salvo, por padrão o Firefox salva na pasta Downloads em Meus documentos.

| 🕹 GAL - Gerenciador de Ambiente La           | boratorial - Mozilla Firefox                                                                       |                                | _ 8 ×                                                                                                    |
|----------------------------------------------|----------------------------------------------------------------------------------------------------|--------------------------------|----------------------------------------------------------------------------------------------------|
| <u>Arquivo Editar Exibir Histórico Favor</u> | tos <u>F</u> erramentas Aj <u>u</u> da                                                             |                                | S 20-                                                                                                    |
| 📄 GAL - Gerenciador de Ambiente Laborai      |                                                                                                    |                                |                                                                                                    |
| http://sistemas.saude.ce                     | Abrir "gal-bmh-consulta-exame.zip"                                                                 |                                | A .                                                                                                    |
|                                              |                                                                                                    |                                | Truly Part D                                                                                                    |
| Ginal: Email do Google 🔷 CAIXA - Be          | The solution down.                                                                                 | Fonarwe En sourceForge         | nec: 0000                                                                                                    |
| Gerenciador de Ambiente Laboratorial         | Garomn-consuita-exame.zip<br>Tipo: Arquivo ZIP do WinRAR<br>Site: http://sistemas.saude.ce.gov.br  |                                |                                                                                                    |
| Laboratório 🤗 Ric                            | O que o Firefox deve fazer?                                                                        |                                | (a) Ajuda                                                                                                    |
| Eaboratorio Di                               | O Abrir com o: WinRAR.ZIP (aplicativo padrão)                                                      |                                | (Internet in the second second |
| 🗃 😋 Biologia Médica Humana                   | O Download                                                                                         | quisiçao 🛄 Exame               | 1                                                                                                    |
| 🕀 🦳 Entrada 🛛 🔍 Reg                          | uisi 🔭 🔤 mo Restri Labotório Dt. Cadast                                                            | Dt. Recebi Dt. Libera Status I | ž×a Resultado                                                                                                    |
| Processo     111                             | 310 J Memorizar a decisão para este tipo de arquivo nio Não Unid Mista 24/05/201                   | 06/06/201 14/06/201 Resultat   | jo Não Reag                                                                                                    |
| B Impressão 111:                             | 310 nic Não Unid Mista 24/05/201                                                                   | 06/06/201 14/06/201 Resultat   | jo Reagente                                                                                                    |
| Consultar Paciente                           | 310 nic Não Unid Mista 24/05/201                                                                   | 06/06/201 14/06/201 Resultat   | io Reagente                                                                                                    |
| Consultar Exame                              | 310 OK Cancelar nic Não Unid Mista 24/05/201                                                       | 06/06/201 14/06/201 Resulta    | io Reagente                                                                                                    |
| Correlativos                                 | 310nic Não Unid Mista 24/05/201                                                                    | 06/06/201 14/06/201 Resultat   | io Não Reag                                                                                                    |
| 🕀 🧰 Relatórios 111                           | 309001 VANDERL PIQUET C UNID MIS PIQUET C Dengue, I; Enzimaim Soro 1ª ai Não Unid Mista 14/06/201  | 15/06/201 21/06/201 Resultat   | io Não Reag                                                                                                    |
| ⊞ Configuração 111:                          | 309001 FRANCISC PIQUET C UNID MIS PIQUET C Dengue, I: Enzimaim Soro 1ª al Não Unid Mista 08/08/201 | 09/06/201 20/06/201 Resulta    | 10 Não Reag                                                                                                    |
| B C Administração 111:                       | 30900⊨ JOSE VIL: PIQUET C POSTO D PIQUET C Dengue, I: Enzimaim Soro 1ª al Não Unid Mista 06/06/201 | 09/06/201 20/06/201 Resultat   | 10 Não Reag                                                                                                    |
| E Noticias 111                               | 30900⊨ANTONIO PIQUET C UNID MIS PIQUET C Dengue, I: Enzimaim Soro 1ª ai Não Unid Mista 31/05/201   | 01/06/201 07/06/201 Resulta    | io Não Reag                                                                                                    |
| - Sobre 111                                  | 80900⊨ EDICARLC PIQUET C UNID MIS PIQUET C Dengue, I: Enzimaim Soro 1ª ai Não Unid Mista 31/05/201 | 01/06/201 07/06/201 Resultat   | io Não Reag                                                                                                    |
| 111                                          | 30800: ANA LUCI. JUCAS CENTRO JUCAS Dengue, I: Enzimaim Soro 1ª ai Não Hospital IV 31/05/201       | 01/06/201 08/06/201 Resulta    | io Reagente                                                                                                    |
| 111                                          | 308001 MARIA ED JUCAS UNID DE FJUCAS Dengue, I: Enzimaim Soro 1ª ar Não Hospital M 31/05/201       | 01/06/201 08/06/201 Resulta    | do Reagente                                                                                                    |
| 111                                          | 30800: ANTONIO JUCAS UNID DE FJUCAS Dengue, I: Enzimaim Soro 1ª ar Não Hospital № 31/05/201        | 01/06/201 08/06/201 Resultar   | do Reagente                                                                                                    |
| 111                                          | 30800⊨ALCIDES JUCAS HOSPITA JUCAS Dengue, lį Enzimaim Soro 1ª ar Não Hospital № 31/05/201          | 01/06/201 08/06/201 Resultar   | do Reagente                                                                                                    |
| 111                                          | 30800⊨ANITA GE JUCAS HOSPITA JUCAS Dengue, I: Enzimaim Soro 1ª ar Não Hospital № 31/05/201         | 01/06/201 08/06/201 Resultar   | do Reagente                                                                                                    |
| 111                                          | 30800⊨ MARIA FE JUCAS HOSPITA JUCAS Dengue, I; Enzimaim Soro 1ª ai Não Hospital № 31/05/201        | 01/06/201 08/06/201 Resultar   | do Reagente                                                                                                    |
| 111                                          | 30800⊨ ROSA LEI JUCAS HOSPITA JUCAS Dengue, I; Enzimaim Soro 1ª ai Não Hospital № 31/05/201        | 01/06/201 08/06/201 Resultar   | do Não Reag                                                                                                    |
| 111                                          | 308001 MARIAZU JUCAS HOSPITA JUCAS Dengue, I; Enzimaim Soro 1ª ai Não Hospital IV 31/05/201        | 01/06/201 08/06/201 Resultar   | do Reagente                                                                                                    |
| 111                                          | 30800/ FRANCISC JUCAS HOSPITA JUCAS Dengue, I: Enzimaim Soro 1ª a/ Não Hospital IV 31/05/201       | 01/06/201 08/06/201 Resultar   | do Não Reag                                                                                                    |
| 111                                          | 308001 ANTONIO JUCAS HOSPITA JUCAS Dengue, I; Enzimaim Soro 1º ai Não Hospital M 31/05/201         | 01/06/201 08/06/201 Resulta    | io Não Reag                                                                                                    |
| 14                                           | 🖣 Página 📘 de 88   🕨 🔰 🧬   Exportar listagem: 🍌 🗃 🔔                                                | 1 a 20 de 1                    | 746 registro(s)                                                                                                    |
| DATASUS - Departamento de Informática do     | sus                                                                                                | Usuário:                       | Sair do Sistema                                                                                                    |

Encontre o arquivo referente ao Download, clique com o botão direito e escolha a opção "Extrair aqui".

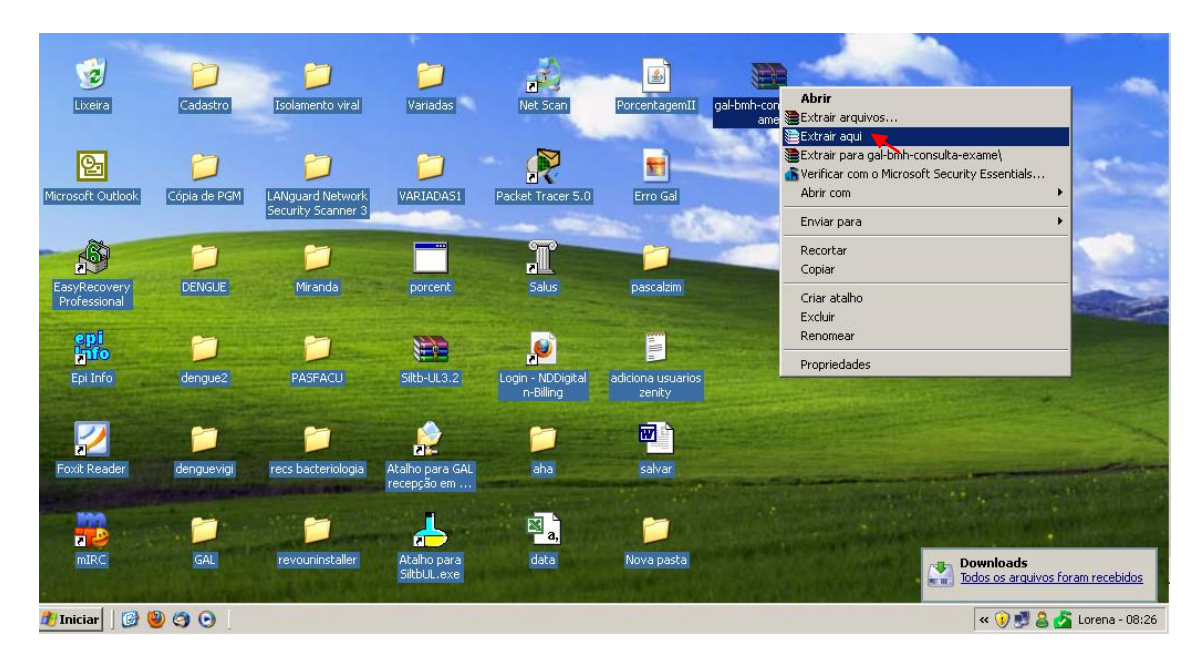

Ao abrir o arquivo exportado, desmarque a caixa vírgula e marcar ponto e vírgula. Clique no botão OK.

| <b>6</b>            | 0                     | 😂 Importação de texto - [data.csv]                                |          | and and a second                                                                                                |
|---------------------|-----------------------|-------------------------------------------------------------------|----------|----------------------------------------------------------------------------------------------------|
|                     |                       | Importar                                                          |          |                                                                                                    |
| Meus locais de rede | arquivos              | Conjunto de caracteres Europa ocidental (Windows-1252/WinLatin 1) |          | A DESCRIPTION OF THE OWNER OF THE OWNER OF THE OWNER OF THE OWNER OF THE OWNER OF THE OWNER OF THE OWNER OF THE |
|                     |                       |                                                                   | Cancelar |                                                                                                    |
| -                   | -                     |                                                                   |          |                                                                                                    |
| 2                   |                       | Opções de separadores                                             | Ajuda    |                                                                                                    |
| Lixeira             | Cadastro              | C Largura fixa                                                    |          |                                                                                                    |
|                     |                       | Separado por                                                      |          |                                                                                                    |
| 1000                |                       | 🗌 Iabulação 🗌 🕅 Mrgula 📉 🗌 Outro                                  |          |                                                                                                    |
| Q.                  | 27                    | - Ponto-e-vírgula 🔲 Espaço                                        |          | and the second                                                                                                  |
|                     |                       | Marclar delimitadores Delimitador de texto                        |          |                                                                                                    |
| Microsoft Outlook   | Copia de PGM          |                                                                   |          |                                                                                                    |
|                     |                       | Campos                                                            |          | and the second                                                                                                  |
| - ASD               | -                     | Tipo de coluna                                                    |          |                                                                                                    |
|                     |                       | Padrão Padrão Al                                                  |          |                                                                                                    |
| EasyRecovery        | DENGUE                | 1 Requisição Paciente Mun. Residênc:                              |          |                                                                                                    |
| Froressional        |                       | 2 111810000101 RUBENS COES XAVIER SABOEIRO                        |          | Contraction (Contraction                                                                                        |
| epi                 | and the second second | 4 11810000100 KAUK PLACIDO TERTO SABOKIRO                         |          |                                                                                                    |
| lito                | and the state         | 5 111810000098 MARIA GOMES DA SILVA SABOEIRO                      |          |                                                                                                    |
| Epi Info            | dengue2               | 6 111810000097 CLAUDINEIDE ALVES DOS SANTOS SABOEIRO              |          |                                                                                                    |
|                     |                       |                                                                   |          |                                                                                                    |
| -                   | The second second     |                                                                   |          |                                                                                                    |
|                     |                       |                                                                   |          | Contraction in the second second                                                                                |
| Foxit Reader        | denqueviai            | rers bacteriologia Atalho para GAL aba salvar                     |          | and the second second                                                                                           |
|                     |                       | recepção em                                                       |          |                                                                                                    |
| A DESCRIPTION OF    |                       |                                                                   |          |                                                                                                    |
|                     |                       |                                                                   |          |                                                                                                    |
|                     | CAL                   |                                                                   |          |                                                                                                    |
| mirc                | GAL                   | Siltbul.exe                                                       |          |                                                                                                    |
| ALCO LAND THE       |                       |                                                                   |          |                                                                                                    |
| 🏄 Iniciar 🛛 🚱 🍕     | 000                   |                                                                   |          | « 🛃 🍰 💑 Lorena - 08:29                                                                                          |

## Na planilha selecione toda a tabela

| d    | ata.csv - BrOffice.org Calc                                     |                      |                                                    | _ 8 >                |
|------|-----------------------------------------------------------------|----------------------|----------------------------------------------------|----------------------|
| Arqu | ivo Editar Exibir Inserir Eormatar Ferramentas Dados Janela Aju | da                   |                                                    | ×                    |
| 1    | • 😕 🔜 🖂   🛃 🔚 🖎   🏷 🌉   😹 🛍 • 🛷   🍕                             | D • @ •   🚳 🖞 🕌      | b 🎻   👬 🧭 🚘 🗟 🔍   🕗 💂                              |                      |
| 9    | Arial ▼ 10 ▼ N <i>I</i> S   Ξ Ξ Ξ                               | 🔳 🛗   🦺 % 🐝 號        | 🎎   ∉ 🤃 🗆 • 🖄 • 📥 • 🖕                              |                      |
| A1:  | P65536 💌 🏂 🚬 Resultado                                          |                      |                                                    |                      |
|      | AB                                                              | С                    | D                                                  | E 🖉                  |
| 1    | Requisição Paciente                                             | Mun. Residência      | Requisitante                                       | Mun. Requisitante    |
| 2    | 111810000101 RUBENS GOES XAVIER                                 | SABOEIRO             | UNID MISTA DE SABOEIRO                             | SABOEIRO -           |
| 3    | 111810000100 KAUE PLACIDO TERTO                                 | SABOEIRO             | UNID MISTA DE SABOEIRO                             | SABOEIRO             |
| 4    | 111810000099 IONARA RODRIGUES ALENCAR                           | SABOEIRO             | UNID MISTA DE SABOEIRO                             | SABOEIRO             |
| 5    | 111810000098 MARIA GOMES DA SILVA                               | SABOEIRO             | UNID MISTA DE SABOEIRO                             | SABOEIRO             |
| 6    | 111810000097 CLAUDINEIDE ALVES DOS SANTOS                       | SABOEIRO             | UNID MISTA DE SABOEIRO                             | SABOEIRO             |
| 7    | 111809000217 VANDERLEY LOPES VIEIRA                             | PIQUET CARNEIRO      | UNID MISTA DE PIQUET CARNEIRO                      | PIQUET CARNEIRO      |
| 8    | 111809000215 FRANCISCO LEILSON ALVES NOGUEIRA                   | PIQUET CARNEIRO      | UNID MISTA DE PIQUET CARNEIRO                      | PIQUET CARNEIRO      |
| 9    | 111809000213 JOSE VILANILSON SANTANA                            | PIQUET CARNEIRO      | POSTO DE SAUDE DE MULUNGU                          | PIQUET CARNEIRO      |
| 10   | 111809000210 ANTONIO RICARDO DE ALEXANDRIA                      | PIQUET CARNEIRO      | UNID MISTA DE PIQUET CARNEIRO                      | PIQUET CARNEIRO      |
| 11   | 111809000209 EDICARLOS BEZERRA RODRIGUES                        | PIQUET CARNEIRO      | UNID MISTA DE PIQUET CARNEIRO                      | PIQUET CARNEIRO      |
| 12   | 111808000230 ANA LUCIA BARROS                                   | JUCAS                | CENTRO DE SAUDE CREBILON L VERDE                   | JUCAS                |
| 13   | 111808000229 MARIA EDUARDA TIMOTEO DA SILVA                     | JUCAS                | UNID DE PSF DR IURI G M ANDRADE                    | JUCAS                |
| 14   | 111808000228 ANTONIO ALEXANDRE DE SOUZA                         | JUCAS                | UNID DE PSF DR IURI G M ANDRADE                    | JUCAS                |
| 15   | 111808000227 ALCIDES FERREIRA DE ALCANTARA                      | JUCAS                | HOSPITAL MUNICIPAL JOSE FACUNDO FILHO              | JUCAS                |
| 16   | 111808000225 ANITA GONCALVES PEQUENO                            | JUCAS                | HOSPITAL MUNICIPAL JOSE FACUNDO FILHO              | JUCAS                |
| 17   | 111808000224 MARIA FERREIRA DA SILVA                            | JUCAS                | HOSPITAL MUNICIPAL JOSE FACUNDO FILHO              | JUCAS                |
| 18   | 111808000223 ROSA LEITE LEDO                                    | JUCAS                | HOSPITAL MUNICIPAL JOSE FACUNDO FILHO              | JUCAS                |
| 19   | 111808000222 MARIA ZUILA FERREIRA                               | JUCAS                | HOSPITAL MUNICIPAL JOSE FACUNDO FILHO              | JUCAS                |
| 20   | 111808000221 FRANCISCO HILDERSON DA SILVA                       | JUCAS                | HOSPITAL MUNICIPAL JOSE FACUNDO FILHO              | JUCAS                |
| 21   | 111808000220 ANTONIO GLAUDIONE PALACIO                          | JUCAS                | HOSPITAL MUNICIPAL JOSE FACUNDO FILHO              | JUCAS                |
| 22   | 111808000219 ANTONIO CELIANO PEREIRA                            | JUCAS                | HOSPITAL MUNICIPAL JOSE FACUNDO FILHO              | JUCAS                |
| 23   | 111805000120 SILVIO CESAR ESCARIO SUSTOSA                       | CATARINA             | UNIDADE DE SAUDE DR ANTONIO R DE ALBUQUERQUE PSFIL | CATARINA             |
| 24   | 111805000119 VANUZA RODRIGUES DE SOUZA                          | CATARINA             | UNIDADE DE SAUDE PSF III                           | CATARINA             |
| 25   | 111805000118 ANTONIO GLEUMARQUES SAMPAIO ARAUJO                 | CATARINA             | UNID MISTA DE CATARINA                             | CATARINA             |
| 26   | 111805000117 CRISPIM NOGUEIRA DOS SANTOS                        | CATARINA             | UNIDADE DE SAUDE FRANCISCO RODRIGUES DA SILVA      | CATARINA             |
| 27   | 111802000338 STEFANY SILVA PEREIRA                              | ACOPIARA             | CENTRO DE SAUDE DE NUTRICAO                        | ACOPIARA             |
| 28   | 111802000336 FRANCISCO BERNARDO DE OLIVEIRA                     | ACOPIARA             | CENTRO DE SAUDE DE ACOPIARA                        | ACOPIARA             |
| 29   | 111802000335 FRANCISCO ADRIANO DE OLIVEIRA LOPES                | ACOPIARA             | PSF DE VILA ESPERANCA                              | ACOPIARA             |
| 30   | 111802000334 ANA PAULA R DE ARAUJO                              | ACOPIARA             | CENTRO DE SAUDE DE NUTRICAO                        | ACOPIARA             |
| 31   | 111709000229 CICERO FERREIRA ALVES                              | LAVRAS DA MANGABEIRA | CENTRO DE SAUDE DE LAVRAS                          | LAVRAS DA MANGABEIRA |
| 32   | 111709000228 MARIA NOGUEIRA FIUZA                               | LAVRAS DA MANGABEIRA | CENTRO DE SAUDE DE LAVRAS                          | LAVRAS DA MANGABEIRA |
| 33   | 111709000226 MARIA VILANILDA FERREIRA PINTO                     | LAVRAS DA MANGABEIRA | CENTRO DE SAUDE DE LAVRAS                          | LAVRAS DA MANGABEIRA |
| 34   | 111709000224 SOCRATES RAVELLY ABZAIK DE HOLANDA GONCALVES       | LAVRAS DA MANGABEIRA | CENTRO DE SAUDE DE LAVRAS                          | LAVRAS DA MANGABEIRA |
| 35   | 111709000209 ANTONIA LUCAS DE OLIVEIRA                          | LAVRAS DA MANGABEIRA | CENTRO DE SAUDE DE LAVRAS                          | LAVRAS DA MANGABEIRA |

Com a planilha selecionada clique em "Dados", "Assistente de dados" e escolha a opção "Iniciar".

| 🖬 da   | ta.csv - BrOffice.org Calc                                                               |                              |                              |                                               |                            | đ×    |
|--------|------------------------------------------------------------------------------------------|------------------------------|------------------------------|-----------------------------------------------|----------------------------|-------|
| Arquiv | vo Editar Exibir Inserir Eormatar Ferramentas D                                          | ados Janela Aj <u>u</u> da   |                              |                                               |                            | ×     |
| : 💼    | • 😫 🔲 👞 📝 📑 📇 🔍 🖓 🗛 🔪                                                                    | Definir Intervalo            | -   🙈 🗛 🖓                    | 🔥 💓 👬 🖉 🚖 😫 🔍 🛛 🙆 📗                           |                            |       |
| ; ==   |                                                                                          | Selecionar intervalo.        |                              |                                               |                            |       |
| 90     | Arial 🔽 10 💌 N 🔬                                                                         |                              | % % 🛵 🔤                      | , 💥   🚝 🚝   🗆 ד 🖄 ד 📥 ד 🖕                     |                            |       |
| La Lup | errae 💌 🥙 📼 – Begultado                                                                  | <u>C</u> lassificar          |                              |                                               |                            |       |
| JAT:P  |                                                                                          | Eiltro                       | • <u> </u>                   |                                               |                            |       |
|        | AB                                                                                       | Subtotais                    | C                            | D                                             | E                          | -     |
| 1      | Requisição Paciente                                                                      | ushisis.                     | esidência                    | Requisitante                                  | Mun. Requisitante          |       |
| 2      | 111810000101 RUBENS GOES XAVIER                                                          | <u>v</u> alidade             | IRO                          | UNID MISTA DE CAROEIRO                        | SABUEIRU                   | _     |
| 3      | 111010000100 KAUE PLACIDO TERTO                                                          | on an all and the last       | EIRO                         | UNID MISTA DE SABOEIRO                        | SABOEIRO                   |       |
| 4      | 111810000098 MARIA RODRIGUES ALENCAR                                                     | Operações <u>m</u> uitipias. | HRO HRO                      | LINID MISTA DE SABOEIRO                       | SABOEIRO                   |       |
|        | 111810000097 CLAUDINEIDE ALVES DOS SANTOS                                                | Texto para colunas           | IRO                          | LINID MISTA DE SABOEIRO                       | SABOEIRO                   |       |
| 7      | 111809000217 VANDERLEY LOPES VIEIRA                                                      | Concolidar                   | CARNEIRO                     | LINID MISTA DE PIQUET CARNEIRO                | PIQUET CARNEIRO            |       |
| 8      | 111809000215 FRANCISCO LEILSON ALVES NOGUEIF                                             | Consolidar                   | CARNEIRO                     | UNID MISTA DE PIQUET CARNEIRO                 | PIQUET CARNEIRO            |       |
| q      | 111809000213 JOSE VILANILSON SANTANA                                                     | Esguema                      | <ul> <li>CARNEIRO</li> </ul> | POSTO DE SAUDE DE MULUNGU                     | PIQUET CARNEIRO            |       |
| 10     | 111809000210 ANTONIO RICARDO DE ALEXANDRIA                                               | Accistente de dados          | I Toiciar                    | UNID MISTA DE PIQUET CARNEIRO                 | PIQUET CARNEIRO            |       |
| 11     | 111809000209 EDICARLOS BEZERRA RODRIGUES                                                 | Hosiogenice de dadoo         | Turcidi                      | UNID MISTA DE PIQUET CARNEIRO                 | PIQUET CARNEIRO            |       |
| 12     | 111808000230 ANA LUCIA BARROS                                                            | ātualizar intervalo          | <u>A</u> tualizar            | CENTRO DE SAUDE CREBILON L VERDE              | JUCAS                      |       |
| 13     | 111808000229 MARIA EDUARDA TIMOTEO DA SILVA 🔜                                            | Acualizar Inc <u>e</u> rvalo | Evoluir                      | UNID DE PSF DR IURI G M ANDRADE               | JUCAS                      |       |
| 14     | 111808000228 ANTONIO ALEXANDRE DE SOUZA                                                  | JI                           | UCA:                         | UNID DE PSF DR IURI G M ANDRADE               | JUCAS                      |       |
| 15     | 111808000227 ALCIDES FERREIRA DE ALCANTARA                                               | JI                           | UCAS                         | HOSPITAL MUNICIPAL JOSE FACUNDO FILHO         | JUCAS                      |       |
| 16     | 111808000225 ANITA GONCALVES PEQUENO                                                     | J                            | UCAS                         | HOSPITAL MUNICIPAL JOSE FACUNDO FILHO         | JUCAS                      |       |
| 17     | 111808000224 MARIA FERREIRA DA SILVA                                                     | J                            | UCAS                         | HOSPITAL MUNICIPAL JOSE FACUNDO FILHO         | JUCAS                      |       |
| 18     | 111808000223 ROSA LEITE LEDO                                                             | J                            | UCAS                         | HOSPITAL MUNICIPAL JOSE FACUNDO FILHO         | JUCAS                      |       |
| 19     | 111808000222 MARIA ZUILA FERREIRA                                                        | ال                           | UCAS                         | HOSPITAL MUNICIPAL JOSE FACUNDO FILHO         | JUCAS                      |       |
| 20     | 111808000221 FRANCISCO HILDERSON DA SILVA                                                | J                            | UCAS                         | HOSPITAL MUNICIPAL JOSE FACUNDO FILHO         | JUCAS                      |       |
| 21     | 111808000220 ANTONIO GLAUDIONE PALACIO                                                   | J                            | UCAS                         | HOSPITAL MUNICIPAL JOSE FACUNDO FILHO         | JUCAS                      |       |
| 22     | 111808000219 ANTONIO CELIANO PEREIRA                                                     | JI                           | ULAS                         | HUSPITAL MUNICIPAL JUSE FACUNDO FILHO         | JUCAS                      |       |
| 23     | 111005000120 SEVIO CESAR ESCARIO SUSTOSA                                                 |                              |                              | UNIDADE DE SAUDE DE ANTONIO E DE ALBUQUERQUE  | PSFII CATARINA<br>CATARINA |       |
| 24     | 111805000113 VANOZA KODKIGOLS DE SOUZA<br>111805000118 ANTONIO GLELIMAROLIES SAMPAIO ARA | UI0 C                        |                              | UNIDADE DE CATARINA                           | CATARINA                   |       |
| 25     | 111805000117 CRISPIM NOGLEDWARQUES SAMPAIO ARA                                           | .0.0                         |                              | UNIDADE DE SAUDE ERANCISCO RODRIQUES DA SILVA |                            |       |
| 20     | 111802000338 STEEANY SILVA PEREIRA                                                       | A                            | COPIARA                      | CENTRO DE SAUDE DE NUTRICAO                   | ACOPIARA                   |       |
| -26    | 111802000336 FRANCISCO BERNARDO DE OLIVEIRA                                              | Δ                            | COPIARA                      | CENTRO DE SALIDE DE ACOPIARA                  | ACOPIARA                   |       |
| 20     | 111802000335 FRANCISCO ADRIANO DE OLIVEIRA LOPE                                          | S A                          | COPIARA                      | PSE DE VILA ESPERANCA                         | ACOPIARA                   |       |
| 30     | 111802000334 ANA PAULA R DE ARAUJO                                                       | A                            | COPIARA                      | CENTRO DE SAUDE DE NUTRICAO                   | ACOPIARA                   |       |
| 31     | 111709000229 CICERO FERREIRA ALVES                                                       | L                            | AVRAS DA MANGABEIRA          | CENTRO DE SAUDE DE LAVRAS                     | LAVRAS DA MANGABEIF        | RA.   |
| 32     | 111709000228 MARIA NOGUEIRA FIUZA                                                        | L                            | AVRAS DA MANGABEIRA          | CENTRO DE SAUDE DE LAVRAS                     | LAVRAS DA MANGABEIF        | RA.   |
| 33     | 111709000226 MARIA VILANILDA FERREIRA PINTO                                              | L                            | AVRAS DA MANGABEIRA          | CENTRO DE SAUDE DE LAVRAS                     | LAVRAS DA MANGABEIF        | RA    |
| 34     | 111709000224 SOCRATES RAVELLY ABZAIK DE HOLAN                                            | IDA GONÇALVES                | AVRAS DA MANGABEIRA          | CENTRO DE SAUDE DE LAVRAS                     | LAVRAS DA MANGABEIR        | A.S   |
| 35     | 111709000209 ANTONIA LUCAS DE OLIVEIRA                                                   | L                            | AVRAS DA MANGABEIRA          | CENTRO DE SAUDE DE LAVRAS                     | LAVRAS DA MANGABEIR        | RA    |
| 36     | 111709000207 MARIA APARECIDA MACHADO                                                     | L                            | AVRAS DA MANGABEIRA          | CENTRO DE SAUDE DE LAVRAS                     | LAVRAS DA MANGABER         | A.S   |
| 37     | 111708000253 MARIA ROCICLEIA DE ARAUJO                                                   | C                            | EDRO                         | PSF LAGEDO                                    | CEDRO                      |       |
| 38     | 111708000252 MARIA SOCORRO ALCANTARA DE MATO                                             | os c                         | EDRO                         | PSF FATIMA                                    | CEDRO                      |       |
| 39     | 111708000250 RUAN NASCIMENTO GONÇALVES                                                   | C                            | EDRO                         | HOSPITAL E MATERNIDADE ENEAS VIANA DE ARAUJO  | CEDRO                      |       |
| 40     | 111707000105 CLAUDIA VALDECI ALEXANDRE                                                   | U                            | MARI                         | POSTO DE SAUDE DE LOGRADOURO                  | UMARI                      |       |
| 41     | 111707000104 MIGUEL MOREIRA BRASIL                                                       | U                            | MARI                         | CENTRO DE SAUDE DE UMARI                      | UMARI                      |       |
| 42     | 111707000103 RIVANIA SILVA DO CARMO                                                      | U                            | MARI                         | POSTO DE SAUDE DE PIO X                       | UMARI                      | _     |
| 43     | 111707000102 JOSE HORLANDO CAROLINO FERREIRA                                             | U                            | MARI                         | POSTO DE SAUDE DE PIO X                       | UMARI                      |       |
| ₩.     | Planilha1                                                                                |                              |                              |                                               |                            | •     |
| Plani  | ha 1 / 1 Padrão                                                                          |                              | PADRÃO *                     | Soma=193070672393167                          | ⊖ ⊕ 8                      | 30%   |
| AL In  | irinu   🔞 🚳 🙆 🕒                                                                          |                              |                              |                                               | // 🔊 🍳 💦 Lorenz 🖉          | 19.32 |
| -0.41  |                                                                                          |                              |                              |                                               | i 🖓 🖨 🔽 corena - or        | 0.02  |

| da     | ta.csv - BrOffice.org Calc                                      |                                                                                                    |                   |                     |                  |                      |
|--------|-----------------------------------------------------------------|----------------------------------------------------------------------------------------------------|-------------------|---------------------|------------------|----------------------|
| Arquiv | vo Editar Exibir Inserir Eormatar Ferramentas Dados Janela Ajuo | la                                                                                                    |                   |                     |                  | ×                    |
| : 🛲    |                                                                 |                                                                                                    | al. 👡 i All. 📿    |                     |                  |                      |
| ; 🎟    |                                                                 | J • @ *   @ z♦ a♦                                                                                                    | <u>m</u> 🖉 i nu 🖉 |                     | *                |                      |
| : 6.   |                                                                 | = FF   <b>h</b> % \$% \$0                                                                                                    | 🧏 i 🚈 着 i         | 🗆 • 🗞 • 🗛 •         |                  |                      |
| ;      |                                                                 |                                                                                                    | .000 1            |                     | •                |                      |
| A1:P   | 65536 💌 🏂 🚬 🛛 Resultado                                         |                                                                                                    |                   |                     |                  |                      |
| _      | AB                                                              | C                                                                                                    |                   | D                   |                  | E A                  |
| 1      | Requisição Paciente                                             | Mun. Residência                                                                                                    | Requisitante      |                     |                  | Mun, Requisitante    |
| 2      | 111810000101 RUBENS GOES XAVIER                                 | SABOEIRO                                                                                                    | UNID MISTA DE SA  | ABOEIRO             |                  | SABOEIRO             |
| 3      | 111810000100 KAUE PLACIDO TERTO                                 | SABOEIRO                                                                                                    | UNID MISTA DE SA  | ABOEIRO             |                  | SABOEIRO             |
| 4      | 111810000099 IONARA RODRIGUES ALENCAR                           | SABOEIRO                                                                                                    | UNID MISTA DE SA  | ABOEIRO             |                  | SABOEIRO             |
| 5      | 111810000098 MARIA GOMES DA SILVA                               | SABOEIRO                                                                                                    | UNID MISTA DE SA  | ABOEIRO             |                  | SABOEIRO             |
| 6      | 111810000097 CLAUDINEIDE ALVES DOS SANTOS                       | SABOEIRO                                                                                                    | UNID MISTA DE SA  | ABOEIRO             |                  | SABOEIRO             |
| 7      | 111809000217 VANDERLEY LOPES VIEIRA                             | PIQUET CARNEIRO                                                                                                    | UNID MISTA DE PI  | QUET CARNEIRO       |                  | PIQUET CARNEIRO      |
| 8      | 111809000215 FRANCISCO LEILSON ALVES NOGUEIRA                   | PIQUET CARNEIRO                                                                                                    | UNID MISTA DE PI  | QUET CARNEIRO       |                  | PIQUET CARNEIRO      |
| q      | 111809000213 JOSE VILANILSON SANTANA                            | PIQUET CARNEIRO                                                                                                    | POSTO DE SAUDE    | E DE MULUNGU        |                  | PIQUET CARNEIRO      |
| 10     | 111809000210 ANTONIO RICARDO DE ALEXANDRIA                      | PIQUET CARNEIRO                                                                                                    | UNID MISTA DE PI  | QUET CARNEIRO       |                  | PIQUET CARNEIRO      |
| 11     | 111809000209 EDICARLOS BEZERRA RODRIGUES                        | PIQUET CARNEIRO                                                                                                    | UNID MISTA DE PI  | QUET CARNEIRO       |                  | PIQUET CARNEIRO      |
| 12     | 111808000230 ANA LUCIA BARROS                                   | JUCAS                                                                                                    | CENTRO DE SAUD    | E CREBILON L VERDE  |                  | JUCAS                |
| 13     | 111808000229 MARIA EDUARDA TIMOTEO DA SILVA                     | JUCAS                                                                                                    | UNID DE PSF DR IL | JRI G M ANDRADE     |                  | JUCAS                |
| 14     | 111808000228 ANTONIO ALEXANDRE DE SOUZA entretaria entretario   |                                                                                                    |                   |                     |                  | JUCAS                |
| 15     | 111808000227 ALCIDES FERREIRA DE ALCANTA                        |                                                                                                    |                   | 스                   | FILHO            | JUCAS                |
| 16     | 111808000225 ANITA GONCALVES PEQUENO Selection                  |                                                                                                    |                   |                     | FILHO            | JUCAS                |
| 17     | 111808000224 MARIA FERREIRA DA SILVA                            |                                                                                                    |                   | ОК                  | FILHO            | JUCAS                |
| 18     | 111808000223 ROSA LEITE LEDO                                    |                                                                                                    | -                 |                     | FILHO            | JUCAS                |
| 19     | 111808000222 MARIA ZUILA FERREIRA                               | istrada no BrOffice ora                                                                                                    |                   | Cancelar            | FILHO            | JUCAS                |
| 20     | 111808000221 FRANCISCO HILDERSON DA SILV                        | iscrada no bronnee.org                                                                                                    | -                 |                     | FILHO            | JUCAS                |
| 21     | 111808000220 ANTONIO GLAUDIONE PALACIO                          | xterna                                                                                                    |                   |                     | FILHO            | JUCAS                |
| 22     | 111808000219 ANTONIO CELIANO PEREIRA                            |                                                                                                    |                   | A)UOa               | FILHO            | JUCAS                |
| 23     | 111805000120 SILVIO CESAR ESCARIO SUSTOS                        |                                                                                                    |                   |                     | ALBUQUERQUE PSFI | CATARINA             |
| 24     | 111805000119 VANUZA RODRIGUES DE SOUZA                          | CATARINA                                                                                                    | UNIDADE DE SAU    | DE PSF III          |                  | CATARINA             |
| 25     | 111805000118 ANTONIO GLEUMARQUES SAMPAIO ARAUJO                 | CATARINA                                                                                                    | UNID MISTA DE CA  | ATARINA             |                  | CATARINA             |
| 26     | 111805000117 CRISPIM NOGUEIRA DOS SANTOS                        | CATARINA                                                                                                    | UNIDADE DE SAU    | DE FRANCISCO RODRI  | IGUES DA SILVA   | CATARINA             |
| 27     | 111802000338 STEFANY SILVA PEREIRA                              | ACOPIARA                                                                                                    | CENTRO DE SAUD    | DE DE NUTRICAO      |                  | ACOPIARA             |
| 28     | 111802000336 FRANCISCO BERNARDO DE OLIVEIRA                     | ACOPIARA                                                                                                    | CENTRO DE SAUD    | DE DE ACOPIARA      |                  | ACOPIARA             |
| 29     | 111802000335 FRANCISCO ADRIANO DE OLIVEIRA LOPES                | ACOPIARA                                                                                                    | PSF DE VILA ESPI  | ERANCA              |                  | ACOPIARA             |
| 30_    | 111802000334 ANA PAULA R DE ARAUJO                              | ACOPIARA                                                                                                    | CENTRO DE SAUD    | DE DE NUTRICAO      |                  | ACOPIARA             |
| 31     | 111709000229 CICERO FERREIRA ALVES                              | LAVRAS DA MANGABEIRA                                                                                                    | CENTRO DE SAUD    | DE DE LAVRAS        |                  | LAVRAS DA MANGABEIRA |
| 32     | 111709000228 MARIA NOGUEIRA FIUZA                               | LAVRAS DA MANGABEIRA                                                                                                    | CENTRO DE SAUD    | DE DE LAVRAS        |                  | LAVRAS DA MANGABEIRA |
| 33     | 111709000226 MARIA VILANILDA FERREIRA PINTO                     | LAVRAS DA MANGABEIRA                                                                                                    | CENTRO DE SAUD    | DE DE LAVRAS        |                  | LAVRAS DA MANGABEIRA |
| 34     | 111709000224 SOCRATES RAVELLY ABZAIK DE HOLANDA GONCALVES       | LAVRAS DA MANGABEIRA                                                                                                    | CENTRO DE SAUD    | DE DE LAVRAS        |                  | LAVRAS DA MANGABEIRA |
| 35     | 111709000209 ANTONIA LUCAS DE OLIVEIRA                          | LAVRAS DA MANGABEIRA                                                                                                    | CENTRO DE SAUD    | DE DE LAVRAS        |                  | LAVRAS DA MANGABEIRA |
|        | 11170000007 MADIA ADADECIDA MACHADO                             | Ferramentas       Qados       Janela       Algula         Image: Stand Stand S |                   | LAVERS DA MANCARERA |                  |                      |

Ao surgir a mensagem na tela deixe marcado a opção "Seleção atual".

Clique nos botões abaixo e arraste para o seguinte quadro: Botão Resultado para o quadro campos de coluna Botão Exame para o quadro campos de linha Botão Resultado para o quadro campos de dados

| data.csv - BrOffice.org                          | g Calc                                |                                |                   |                     |          |                         |            |                       |                |     |   |   | _ 8 × |
|--------------------------------------------------|---------------------------------------|--------------------------------|-------------------|---------------------|----------|-------------------------|------------|-----------------------|----------------|-----|---|---|-------|
| <u>Arquivo E</u> ditar E <u>x</u> ibir Ir        | nserir <u>F</u> ormatar               | Ferramentas                    | Dados Ja          | nela Aj <u>u</u> da |          |                         |            |                       |                |     |   |   | ×     |
| 1 1 - 12 🖬 🖘   12                                |                                       | 🍄 💑   🤇                        | < Pa (Pa)         | 19.                 | C •   🐵  | A↓ Z↓   d               | b⊘∣Å       | 0 💼 🖗                 | 9.0            |     |   |   |       |
| Arial                                            | 10                                    | Y N                            | $I \leq   \equiv$ | 33                  | #   ⊞    | % \$ <del>\$</del> \$00 | ※1 住       | ∉∣□•                  | <u>~ A</u> •   | -   |   |   |       |
| <b>V</b>                                         | $f_x \sum =$                          |                                |                   |                     |          |                         |            |                       |                |     |   |   |       |
| A B                                              | С                                     | D                              | E                 | F                   | G        | Н                       | I          | J                     | К              | L   | М | N | 0 ^   |
| 2                                                |                                       |                                |                   |                     |          |                         |            |                       |                |     |   |   |       |
| 3 Cont Núm - Resultar<br>4 Exame (vazio)         | Assistente de o                       | lados                          |                   |                     | 1        |                         |            | -                     |                | ×   |   |   |       |
| 5 (vazio)                                        | Lavout                                |                                |                   |                     |          |                         |            |                       |                |     |   |   |       |
| 6 Dengue, Biológia Moli<br>7 Dengue, Deteccão de | Layout                                |                                |                   |                     |          | D                       |            |                       | OK             |     |   |   |       |
| 8 Dengue, IgM                                    |                                       | Ģ                              | ampos de pág      | ina                 |          | Requ                    | isiçao /   | mostra                | Cancela        | r l |   |   |       |
| 9 Dengue, Isolamento \                           |                                       |                                |                   |                     |          | Paci                    | ente Ri    | estrição              |                |     |   |   |       |
|                                                  |                                       | Resultado                      | Campos            | de coluna           |          | Mun. I                  | Resi Lab   | otório                | Aj <u>u</u> da |     |   |   |       |
| 13                                               | Evamo                                 |                                | Contagon          | Dogultadai          |          | Requi                   | itante Dt. | Cadastro              | Remove         | r I |   |   |       |
| 14                                               | Exame                                 |                                | Contagen          | I - Kesultauu       | <u> </u> | Mun. F                  | equ Dt.    | Recebi                |                |     |   |   |       |
| 15                                               |                                       |                                |                   |                     | 1 N.     | E EX                    | me Dt      | Liberação             | Opções.        |     |   |   |       |
| 17                                               |                                       |                                | _                 |                     |          |                         |            | Liberação             |                |     |   |   |       |
| 18                                               | Campos                                |                                | Campos            | de dados            |          | Met                     | odo Stal   | tus Exa               |                |     |   |   |       |
| 20                                               | de lin <u>h</u> a                     |                                | E                 |                     |          | Mat                     | erial + Re | e <del>su</del> ltado |                |     |   |   |       |
| 21                                               |                                       |                                |                   |                     |          |                         |            |                       |                |     |   |   |       |
| 22                                               |                                       |                                |                   |                     |          |                         |            |                       |                |     |   |   |       |
| 24                                               |                                       |                                |                   |                     |          |                         |            |                       |                |     |   |   |       |
| 25                                               | · · · · · · · · · · · · · · · · · · · | and the strength of the second |                   |                     |          |                         |            |                       |                |     |   |   |       |
| 20                                               | Arraste os cam                        | uos da direita p               | Jara a posição    | i uesejada.         |          |                         |            |                       | Mais ¥         |     |   |   |       |
| 28                                               |                                       |                                |                   |                     |          |                         |            |                       |                |     |   |   |       |
| 29                                               |                                       |                                |                   |                     |          |                         |            |                       |                |     |   |   |       |
| 31                                               |                                       |                                |                   |                     |          |                         |            |                       |                |     |   |   |       |
| 32                                               |                                       |                                |                   |                     |          |                         |            |                       |                |     |   |   |       |
| 33                                               |                                       |                                |                   |                     |          |                         |            |                       |                |     |   |   |       |

- 8 × <u>Arquivo Editar Exibir Inserir Formatar Ferramentas D</u>ados Janela Ajuda ▾▨◨▫▫▯▯▤▤◷▯ॐᲚ◗◣◾▫▫◈▯◙▾▨▾▯๏◗;▯▫∞▯;▮◈๏๏९।◈▮ 10 🔽 N / S | 三三三三田| 魚 % 🎖 號 🖉 | 卓 ∉ | 🛛 • 🏝 • 💄 Arial equisição Paciente 1181000010 RUBENS GOES XAVER 1181000010 RAUE na construction 11810000009 IONA Assistente de d 11810000087 CLAI 11810000087 CLAI 11809000217 VAN 11809000213 JOSE 11809000210 ANT 1180900020 ANA Mun, Requisitante SABOEIRO SABOEIRO SABOEIRO SABOEIRO SABOEIRO Mun. Resid SABOEIRO Requisitante UNID MISTA DE SABOEIRO 1 2 3 4 5 6 6 7 7 8 9 9 100 111 2 13 144 155 166 17 18 199 200 21 222 23 244 255 266 277 288 299 300 311 322 333 × SABOEIRO SABOEIRO SABOEIRO PIQUET CARNEIRO PIQUET CARNEIRO PIQUET CARNEIRO PIQUET CARNEIRO JUCAS JUCAS OK Requisição Amostra Campos de página Cancelar Paciente Restrição 1180900029 DIC, 1180900029 DIC, 1180900029 DIC, 1180900029 DIC, 11809000229 ANR 1180900022 ANR 1180900022 ANR 1180900002 ANR 1180900022 ANR 118090002 Resultado Mun. Resi... Labotório ... Aj<u>u</u>da Campos <u>d</u>e coluna Requisitante Dt. Cadastro Remove Mun. Regu... Dt. Recebi... Opções.. Evama 🗶 ОК ю Cancelar RQUE PSFII Ajuda SILVA <u>M</u>ais ₹ • Mais CRANCA E DE NUTRICAO E DE NUTRICAO E DE NUTRICAO E AVRAS DA MANGABERA CENTRO DE SAUDE DE LAVRAS LAVRAS DA MANGABERA CENTRO DE SAUDE DE LAVRAS LAVRAS DA MANGABERA CENTRO DE SAUDE DE LAVRAS LAVRAS DA MANGABEIR LAVRAS DA MANGABEIR

Clicar em "Soma-Resultado", botão "opções" defina a opção "contagem" e clique em OK;

Clique no botão mais para abrir outras opções, "Resultado para" escolha a opção "nova planilha" e confirme no botão OK

| da     | ta.csv - BrOffice.oi                       | rg Calc                               |                  |                          |                     |                                     |             |                   |          |                |     |   |   | _ & × |
|--------|--------------------------------------------|---------------------------------------|------------------|--------------------------|---------------------|-------------------------------------|-------------|-------------------|----------|----------------|-----|---|---|-------|
| Arquiv | /o Editar Exibir ]                         | [nserir <u>F</u> ormatar              | Ferramentas      | <u>D</u> ados <u>J</u> a | nela Aj <u>u</u> da | al-1 @ A                            | a Za L all  |                   | /2 A 6   | 0.0            |     |   |   | ×     |
| : ==   |                                            |                                       |                  | Pa 42 42                 | 0   Y +             | U I C 1                             | 4 7.4 1 m   |                   |          |                |     |   |   |       |
| 9.     | Arial                                      | <u> </u>                              | <u>▼</u> N       | $I \leq   \equiv$        | <b>E B B</b>        |                                     | % & % % oco | (新日 <del>年)</del> | ∉ □•     | 2 · A ·        |     |   |   |       |
|        | ~                                          | $\mathcal{T}_{\mathbf{x}} \sum =$     |                  |                          |                     |                                     |             |                   |          |                |     |   |   |       |
|        | A B                                        | с                                     | D                | E                        | F                   | G                                   | н           | I                 | J        | К              | L   | М | N | 0 🔺   |
| 1      | FILTO                                      |                                       |                  |                          |                     |                                     |             |                   |          |                |     |   |   |       |
| 3      | Cont.Núm FeResulta<br>Exame (vazio)        | Assistente de o                       | lados            |                          |                     |                                     |             |                   | 1        |                | ×   |   |   |       |
| 5      | (vazio)<br>Dengue, Biologia Mol            | Layout                                |                  |                          |                     |                                     |             |                   |          | 01             |     |   |   |       |
| 7      | Dengue, Detecção d                         |                                       | -                |                          |                     |                                     | Requi       | ição Ai           | mostra   |                |     |   |   |       |
| 9      | Dengue, <b>gan</b><br>Dengue, Isolemento ' |                                       | <u></u>          | ampos de pai             | lina                |                                     | Pacie       | nte Re            | estrição | Cancelar       |     |   |   |       |
| 10     | Total Resultado                            |                                       | Resultado        | Campo                    | : de colupa         |                                     | Mun. R      | esi Lab           | otório   | Aj <u>u</u> da |     |   |   |       |
| 12     |                                            |                                       |                  |                          |                     |                                     | Requis      | tante Dt.         | Cadastro |                |     |   |   |       |
| 15     |                                            | Exame                                 |                  | Contagen                 | n - Resultadoj      |                                     | Mun. R      | eau  Dt. I        | Recebi   | Remover        |     |   |   |       |
| 15     |                                            |                                       |                  |                          |                     |                                     | Eva         | me Dti            | iberação | Opções         | · _ |   |   |       |
| 17     |                                            |                                       |                  |                          |                     |                                     | Metr        | do Stat           | US EVa   |                |     |   |   |       |
| 19     |                                            | de lin <u>h</u> a                     |                  | Campo:                   | s de dados          |                                     | Make        |                   | aultada  |                |     |   |   |       |
| 20     |                                            |                                       |                  |                          |                     |                                     | mate        |                   | suitado  |                |     |   |   |       |
| 22     |                                            |                                       |                  |                          |                     |                                     |             |                   |          |                |     |   |   |       |
| 24     |                                            |                                       |                  |                          |                     |                                     |             |                   |          |                |     |   |   |       |
| 26     |                                            | Arraste os cam                        | pos da direita j | para a posiçã            | o desejada.         |                                     |             |                   |          | 📕 Maic 🗵       |     |   |   |       |
| 27     |                                            |                                       |                  |                          |                     |                                     |             |                   |          |                |     |   |   |       |
| 29     |                                            | <u>S</u> eleção a partir              | de \$Plan        | ilha1.\$A\$1:\$L         | \$2420              |                                     |             |                   |          |                | _   |   |   |       |
| 31     |                                            | Resultados para                       | - 00%            | a planiba -              |                     |                                     |             |                   |          |                | _   |   |   |       |
| 33     |                                            | Tanarar Inte                          | - united         | a planina .              |                     | ophifican vata                      | ring        |                   |          |                |     |   |   |       |
| 34     |                                            | Takal dagard                          | s vdads          |                          |                     | enuncar tatego<br>tral des listes - | mas         |                   |          |                |     |   |   |       |
| 36     |                                            | I I I I I I I I I I I I I I I I I I I | ullas            |                          | IM Te               | itai das illinas                    |             |                   |          |                |     |   |   |       |
| 38     |                                            | I⊻ <u>A</u> dicionar filti            | 0                |                          | I <b>⊻</b> At       | i <u>v</u> ar anàlise de            | dados       |                   |          |                |     |   |   |       |
| 39     |                                            |                                       | -                |                          |                     |                                     |             |                   | 1        | -              |     |   |   |       |

Observe a tabela dinâmica que foi criada.

É possível alterar as informações e atualizar os resultados para cada tipo de situação bastando clicar nas setas indicadas.

| da                      | a.csv - BrO                   | ffice.org Cal                  | lc                 |             |                       |                     |           |          |              |           |              |   |     |         | _ 8          |
|-------------------------|-------------------------------|--------------------------------|--------------------|-------------|-----------------------|---------------------|-----------|----------|--------------|-----------|--------------|---|-----|---------|--------------|
| Arquiv                  | o <u>E</u> ditar E            | ⊻ibir <u>I</u> nserir          | Eormatar           | Ferramentas | Dados Jar             | nela Aj <u>u</u> da |           |          |              |           |              |   |     |         |              |
|                         | - 🔰 🔜 🛛                       | 🌫 i 📝 i 🖥                      | 🔒 🖴 I 🕯            | ABC ABC     | 🖌 🖣 🛍 •               | · 🍼   与 •           | · @ •   🎯 |          | 바 🏏 🗄        | 🧭 💼 🗑     | ] 🔍   🕜      |   |     |         |              |
| 9,                      | Arial                         |                                | • 10               | • N         | <u>I</u> <u>S</u>   ≡ | ΞΞ                  |           | % 🐉 號    | 🎇   🍋 🍝      | 2 - 🗆 - 2 | <u>- A</u> - |   |     |         |              |
| A1                      |                               | ▪ ૠ                            | $\Sigma = \int Fi$ | ltro        |                       |                     |           |          |              |           |              |   |     |         |              |
| 1                       | A<br>Filtro                   | В                              | С                  | D           | E                     | F                   | G         | Н        | I            | J         | К            | L | М   | N       | 0            |
| 2                       | Cort Núm - B                  | Resultado                      |                    |             |                       |                     |           |          |              |           |              |   |     |         |              |
| 4                       | Exame                         | (vazio)                        | inconclusivo       | Não Detectá | Não Reagent           | Negativo            | Positivo  | Reagente | Total Result | ado       |              |   |     |         |              |
|                         | (vazio)                       | ala Mala a dan                 |                    |             |                       |                     |           |          | 0            |           |              |   |     |         |              |
| 6                       | Dengue, Biolo<br>Dengue, Dete | gia molecular<br>ccão de Anti- | 1                  | 3           | 17                    |                     |           | 4        | 3            |           |              |   |     |         |              |
| 8                       | Dengue, IgM                   |                                | 10                 | 1           | 850                   |                     |           | 803      | 1663         |           |              |   |     |         |              |
| 9                       | Dengue, Isola                 | mento Viral                    |                    |             |                       | 53                  | 6         |          | 59           |           |              |   |     |         |              |
| 10                      | i otal Resul                  | ado                            | 11                 | 3           | 867                   | 53                  | 6         | 807      | 1747         |           |              |   |     |         |              |
| 12                      |                               |                                |                    |             |                       |                     |           |          |              |           |              |   |     |         |              |
| 13                      |                               |                                |                    |             |                       |                     |           |          |              |           |              |   |     |         |              |
| 14                      |                               |                                |                    |             |                       |                     |           |          |              |           |              |   |     |         |              |
| 16                      |                               |                                |                    |             |                       |                     |           |          |              |           |              |   |     |         |              |
| 17                      |                               |                                |                    |             |                       |                     |           |          |              |           |              |   |     |         |              |
| 18                      |                               |                                |                    |             |                       |                     |           |          |              |           |              |   |     |         |              |
| 20                      |                               |                                |                    |             |                       |                     |           |          |              |           |              |   |     |         |              |
| 21                      |                               |                                |                    |             |                       |                     |           |          |              |           |              |   |     |         |              |
| 22                      |                               |                                |                    |             |                       |                     |           |          |              |           |              |   |     |         |              |
| 24                      |                               |                                |                    |             |                       |                     |           |          |              |           |              |   |     |         |              |
| 25                      |                               |                                |                    |             |                       |                     |           |          |              |           |              |   |     |         |              |
| 26                      |                               |                                |                    |             |                       |                     |           |          |              |           |              |   |     |         |              |
| 28                      |                               |                                |                    |             |                       |                     |           |          |              |           |              |   |     |         |              |
| 29                      |                               |                                |                    |             |                       |                     |           |          |              |           |              |   |     |         |              |
| 30                      |                               |                                |                    |             |                       |                     |           |          |              |           |              |   |     |         |              |
| 32                      |                               |                                |                    |             |                       |                     |           |          |              |           |              |   |     |         |              |
| 33                      |                               |                                |                    |             |                       |                     |           |          |              |           |              |   |     |         |              |
| 34                      |                               |                                |                    |             |                       |                     |           |          |              |           |              |   |     |         |              |
| 36                      |                               |                                |                    |             |                       |                     |           |          |              |           |              |   |     |         |              |
| 37                      |                               |                                |                    |             |                       |                     |           |          |              |           |              |   |     |         |              |
| 38                      |                               |                                |                    |             |                       |                     |           |          |              |           |              |   |     |         |              |
| 40                      |                               |                                |                    |             |                       |                     |           |          |              |           |              |   |     |         |              |
| 41                      |                               |                                |                    |             |                       |                     |           |          |              |           |              |   |     |         |              |
| 42                      |                               | 1                              |                    |             |                       |                     |           |          |              |           |              |   |     |         |              |
| 4 4                     | E E Acci                      | stente de d                    | ados Planil        | ha/         |                       |                     |           |          | 1            |           |              | - | -   |         |              |
| Direction of the second | - O LO                        | scence de u                    |                    | ·······     |                       |                     | page -    |          |              |           | - 0          |   |     | 0       |              |
| Planill                 | na 2/2                        |                                | J.F                | 'adrao      |                       |                     | PADR      | AO  *    |              | Son       | ia=U         |   |     | 0       | - 🙂   80%    |
| 🛃 Ini                   | ciar 🛛 🚱                      | 🙆 🌍 🕞                          |                    |             |                       |                     |           |          |              |           |              |   | « 🛈 | ا 🖧 🚨 🖷 | orena - 08:4 |